## ИНСТРУКЦИЯ о работе во вкладке «Питание» в электронном дневнике (ЦОП)

Уважаемые родители. Для того, чтобы оплатить услугу по организации горячего питания Вашему ребенку во время нахождения его в образовательном учреждении необходимо:

## 1. зайти в электронный дневник (<u>https://cop.admhmao.ru/elk</u>) используя логин и пароль от личного кабинета Госуслуг.

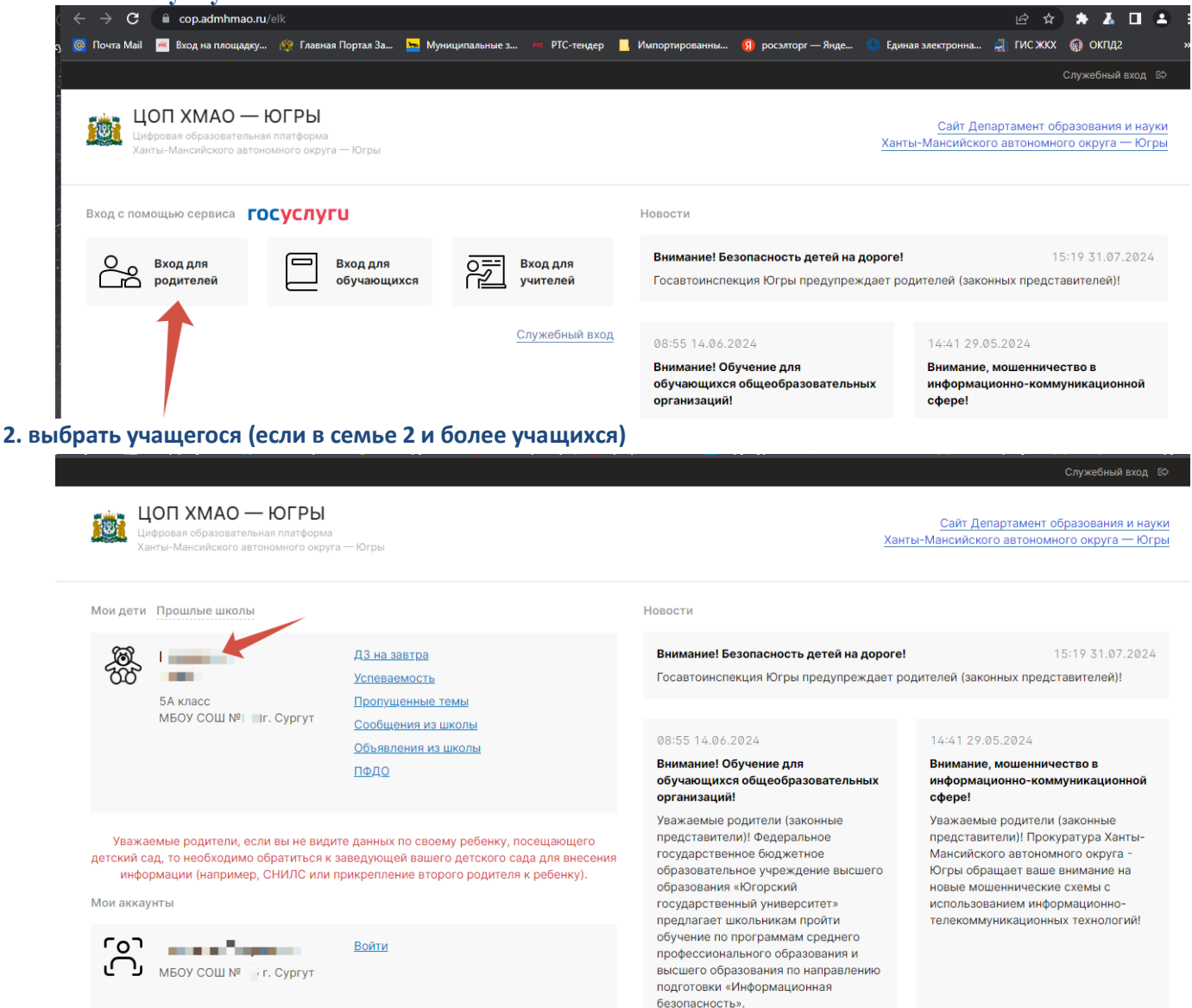

3. зайти в раздел «Питание», где в разделе «Общая информация об ученике» будет указан лицевой счет. Номер лицевого счета понадобится для оплаты питания в отделении любого банка.

| С         В         Сор.аdmhmao.ru         Гаврилюк Наталья — Электронный журнал — МБОУ СОШ № 1-5 г. Сургут — г. Сургут           К Контур.Фокус — г.         В Ресстр результат:         С павная Практи:         Я для сотрудников:         В Единый ресстр (© Прозрачный биз:         С сруктурные под:         • И с<br>К контур.Фокус — г. Сургут           К Контур.Фокус — г.         В Ресстр результат:         С правная Практи:         Я для сотрудников:         В Единый ресстр (© Прозрачный биз:         С сруктурные под:         • И сотруссион | н :   🐥 🐥 🐡 📴 🔩 ј <sub>и</sub><br>wePDF Онлай 🛙 Каталог пр. 🗃 💭 🛛 👐 » Другие закладки «<br>ве 🖂 🛱 💭 (?) я -родитеља. |
|----------------------------------------------------------------------------------------------------|----------------------------------------------------------------------------------------------------|
| МБОУ СОШ № — г. Сургут<br>г. Сургут - Ханты-Мансийский автономный округ                                                                                                    | 🛃 😁 🔄 🌲<br>Дневник Чаты Портфолио Расписание                                                                         |
| <ul> <li>Дневник Успеваемость Обратная связь Планирование Каникулы Олимпиады</li> <li>(5A)</li> </ul>                                                                                                    | Осторожно, буллинг! Питание                                                                                          |
| Последние события Мониторинг успеваемости Инфографика ПФДО                                                                                                    |                                                                                                    |
| С последнего посещения отметки не выставлялись.                                                                                                    |                                                                                                    |
| Мониторинг успеваемости                                                                                                    |                                                                                                    |
| 🗠 Показать график                                                                                                    |                                                                                                    |
|                                                                                                    |                                                                                                    |

4. если вы входите первый раз в раздел «Питание» - необходимо принять оферту (это действие будет являться заключением договора. Заключать договор в бумажном виде не требуется.)

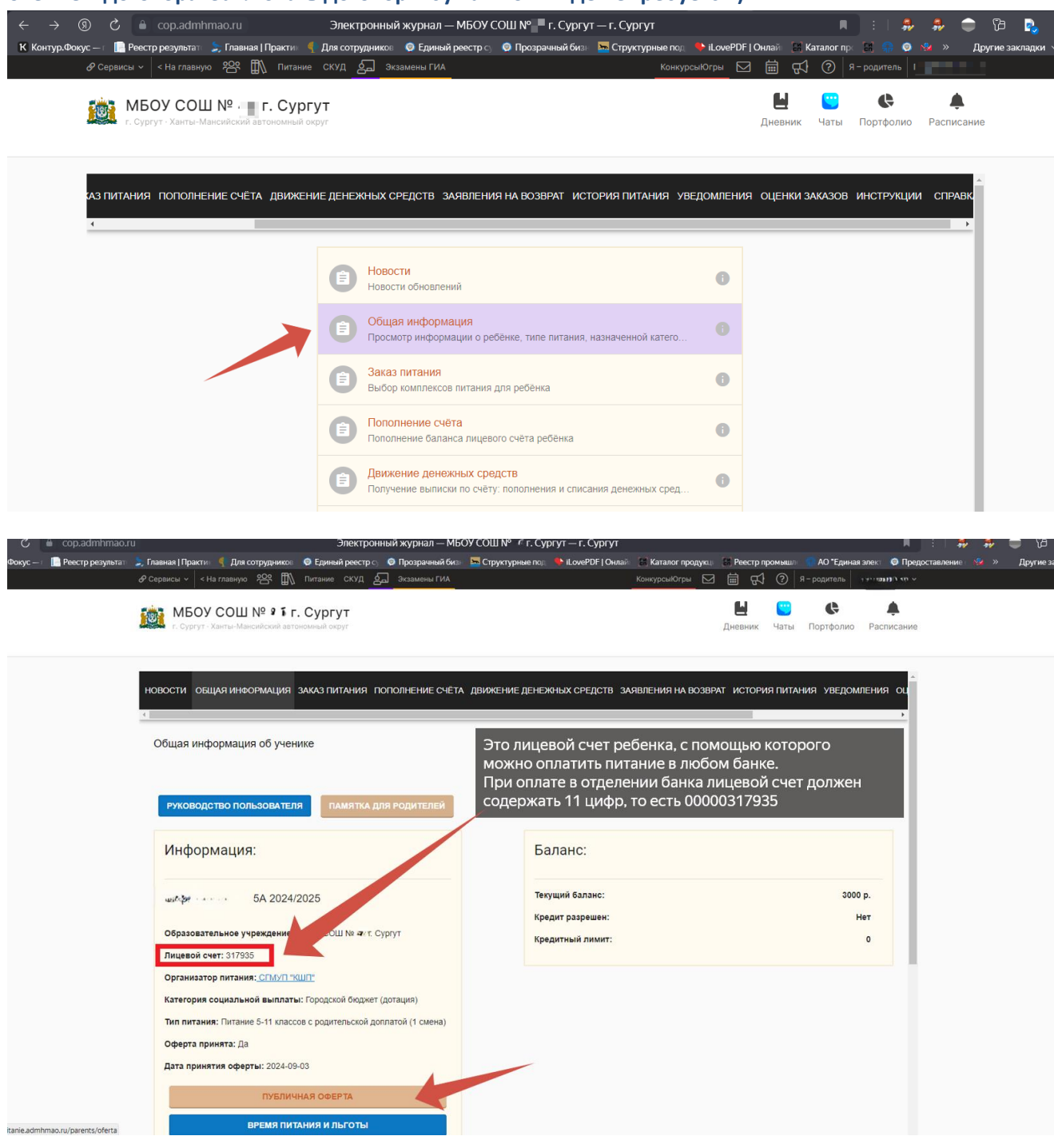

## 5. Для того, чтобы пополнить счет надо зайти во вкладку «Пополнение счета» и проследовать инструкции

| → ⑧ Ĉ 🗎 cop.adn                   |                                            |                                    | Элект                           | ронный журнал —                      | мбоу сош № ം⊮                | . Сургут — г. Сургу  | т                 |                     |              |                              |                        | :   🏞 🧍         | - 🗢 19    |
|-----------------------------------|--------------------------------------------|------------------------------------|---------------------------------|--------------------------------------|------------------------------|----------------------|-------------------|---------------------|--------------|------------------------------|------------------------|-----------------|-----------|
| онтур.Фокус — г 📗 Реестр результа | т 🗦 Главная   Практик<br>🖉 Сервисы 🗸 🛛 < Н | 🌓 Для сотрудников<br>а главную 😤 🚻 | Единый реестр с<br>Питание СКУД | О Прозрачный биз<br>С Экзамены ГИА   | 🛛 🏧 Структурные по;          | а 🗣 iLovePDF   Онлай | КонкурсыЮгры      | Peecrp n            | ромышлк<br>? | 🥋 АО "Едина:<br>I – родитель | аэлект 🧔 Предо<br>~    | ставление 🛯 💖 🔿 | » Другие: |
|                                   | <b>МБОУ</b><br>г. Сургут - 3               | СОШ №Г.<br>Канты-Мансийский авто   | . Сургут<br>ономный округ       |                                      |                              |                      |                   | <b>Ц</b><br>Дневник | 🙂<br>Чаты    | <b>С</b><br>Портфолио        | <b>ф</b><br>Расписание |                 |           |
|                                   | новости обш                                | цая информация                     | ЗАКАЗ ПИТАНИЯ                   | 10ПОЛНЕНИЕ СЧЁТ,                     | А ДВИЖЕНИЕ ДЕНЕ              | жных средств за      | АЯВЛЕНИЯ НА ВОЗВГ | АТ ИСТОРИ           | ІЯ ПИТАН     | ИЯ УВЕДОМ                    | ления оц<br>▶          |                 |           |
|                                   |                                            |                                    | •                               | Новости<br>Новости обновлени         | й                            |                      | 0                 |                     |              |                              |                        |                 |           |
|                                   |                                            |                                    | •                               | Общая информа<br>Просмотр информа    | ция<br>ции о ребёнке, типе п | итания, назначенной  | катего            |                     |              |                              |                        |                 |           |
|                                   |                                            |                                    | •                               | Заказ питания<br>Выбор комплексов    | питания для ребёнка          |                      | 0                 |                     |              |                              |                        |                 |           |
|                                   |                                            |                                    |                                 | Пополнение счёт<br>Пополнение балано | а<br>а лицевого счёта реб    | ёнка                 |                   |                     |              |                              |                        |                 |           |
|                                   | -                                          |                                    | 6                               | Движение денеж                       | ных средств                  |                      |                   |                     |              |                              |                        |                 |           |

| D 🖒 🔒 сор.admhmao.<br>гр.Фокус — г 🛄 Реестр результат | .ru Элек<br>🗧 😓 Главная   Практи» 🦿 Для сотруднико: 💿 Единый реес                                                                                                    | гронный журнал — МБОУ СОШ № <b>∧ г.</b> Сургут — г. Сургут<br>тр с 📀 Прозрачный бизь 🔛 Структурные под 🕒 iLovePDF   Онлай 🛛 <u>К</u> аталог продук                                                                                                    | аці 🔛 Реестр промышлі 🎧 АО                                                                                                    | 📕 :   🍰 🍰 🌍 🥎                                                              |
|-------------------------------------------------------|----------------------------------------------------------------------------------------------------|----------------------------------------------------------------------------------------------------|----------------------------------------------------------------------------------------------------|----------------------------------------------------------------------------|
|                                                       | ৫ Сервисы - ব на главную १४ াাি Питание СКУ<br>আরু МБОУ СОШ № ा। г. Сургут                                                                                                    | 1 🔄 Экзамены ГИА КонкурсыЮтры 🕅                                                                                                    | 田 🔂 ⑦ Я-родит<br>Ц 🙄 🚺                                                                                                    | пель влан мыно у                                                           |
|                                                       | г. Сургут · Ханты-Мансийский автономный округ                                                                                                    |                                                                                                    | Дневник Чаты Порто                                                                                                    | фолио Расписание                                                           |
|                                                       | ПАМЯТКА ПО ОПЛАТЕ С МОБ. УСТРОЙСТВ                                                                                                    |                                                                                                    |                                                                                                    | •                                                                          |
|                                                       | Способы оплаты                                                                                                    |                                                                                                    |                                                                                                    |                                                                            |
|                                                       | оплата по квитанции<br>Выберите пункт "Сформировать квитанцию" и нажми<br>Оплата банковской картой                                                                                                    | те продолжить. Затем скачайте или распечатайте квитанцию. После оплаты по квитанци                                                                                                    | ии обязательно проверьте налич                                                                                                    | чие чека.                                                                  |
|                                                       | Для выбора оплаты питания с помощью банковской<br>Для оплаты (веда рекакчитов Вашей карты) Вы буд<br>в защищённом рекиме с использованнем протокола<br>MasterCard SecureCode, МГААссерt. J-Secure для пр<br>Конфиденциальность сообщаемой персональной им<br>предусмотренных законодательством РФ. Проведен<br>MasterCard Europe Sprl, JCB. | сарты выберите пункт "Оплата банковской картой". Оплата происходит через ПАО "Сбер<br>ете перенаправлены на платежный шлюз ПАО "Сбербант". Соединение с платежным ш<br>шифрования SSL. В случае, если Ваш банк поддерживает технологию безопасного про<br>овдения платежа также ихжет потребоваться вод специального пароля. Настоящий с<br>формации обеспечивается ПАО "Сбербант". Введённая информация не будет предоста<br>е платежей по банковским картам осуществляется в строгом соответствии с требовани | рбанк".<br>люзом и передача информации<br>ведения интернет-платежей Veri<br>айт поддерживает 256-битное ши<br>влена третыми лицаи за исключ<br>ями платежных систем МИР. Visi                                                                                                    | осуществляется<br>ляеd By Visa,<br>мфрование.<br>ением случаев,<br>a Int., |
|                                                       | <ol> <li>Выберите способ оплаты</li> </ol>                                                                                                    |                                                                                                    |                                                                                                    |                                                                            |
|                                                       |                                                                                                    | <ul> <li>Оплата банковской картой</li> <li>МИР VISA @@ [50]</li> <li>Волитика конфицензиальности</li> <li>Сформировать квитанцию</li> </ul>                                                                                                    |                                                                                                    |                                                                            |
|                                                       | продолжить                                                                                                    |                                                                                                    |                                                                                                    |                                                                            |
| 🖒 🔒 сор.admhmao.ru                                    | Электри<br>, Главная Практи. К Для сотруднико: В Единый реестр<br>& Серански – Кна главную 😵 🎹 Питание СКУД<br>МБОУ СОЩ № 411 г. Сургут<br>с. Сургут - Хилте-Макенский автонский округ                                                                                                    | нный журнал — МБОУ СОШ № № г. Сургут — г. Сургут<br>Ф Прозрачный бис: 🔛 Структурные по: 🍼 ЦемеРDF   Онааа 💽 Каталог продукц<br>தூ Зизамены ГИА КонсурсыЮгры 🖂                                                                                                    | <ul> <li>Реестр промышл</li> <li>АО "Ед</li> <li>Я - родители</li> <li>Я - родители</li> <li>В С</li> <li>Я - родители</li> <li>В С</li> <li>В С</li> <li>В</li></ul> | R :                                                                        |
|                                                       |                                                                                                    |                                                                                                    |                                                                                                    |                                                                            |
|                                                       | ПАМЯТКА ПО ОПЛАТЕ С МОБ. УСТРОЙСТВ<br>Способы оплаты                                                                                                    |                                                                                                    |                                                                                                    | í                                                                          |
|                                                       | Оплата по квитанции<br>Выберите пункт "Сформировать квитанцию" и нажмите                                                                                                    | продолжить. Затем скачайте или распечатайте квитанцию. После оплаты по квитанции                                                                                                    | обязательно проверьте наличие                                                                                                    | чека.                                                                      |
|                                                       | Оплата банковской картой<br>Для выбора оплаты питания с помощью банковской кар                                                                                                    | ты выберите пункт "Оплата банковской картой". Оплата происходит через ПАО "Сберба                                                                                                    | нк".                                                                                                    |                                                                            |
|                                                       | Для оплаты (ввода реквизитов Вашей карты) Вы будете<br>в защищённом рекиме с использованием протокопа ши<br>MasterCard SecureCode, MIRAccept, J-Secure для прове<br>Конфиденциальность сообщаемой персональной инфо<br>предусмотренных законодательством РФ. Проведение и<br>MasterCard Europe Sprl, JCB.                                   | перенаправлены на платёжный шлюз ПАО "Сбербанк". Соединение с платёжным шлюз<br>фрования SSL. В случае, если Ваш банк поддерживает технопогию безопасного провед<br>дения платежа также может потребоваться ввод специального пароля. Настоящий сайт<br>мощии обеспечивается ПАО "Сбербанк". Введённая информация не будет предоставле<br>платежей по банковским картам осуществляется в строгом соответствии с требованиями                                                                                    | зом и передача информации осу<br>цения интернет-платежей Verifiec<br>поддерживает 256-битное шифр<br>ена третьим лицам за исключени<br>и платежных систем МИР, Visa In                                                                                                    | уществляется<br>d By Visa,<br>рование.<br>меж случаев,<br>nt.,             |
|                                                       | 🔗 Выберите способ оплаты                                                                                                    |                                                                                                    |                                                                                                    |                                                                            |
|                                                       | Оплатите<br>Укажите либо количество дней питания, либо сумму. Г                                                                                                    | одсчёт будет выполнен ватоматически                                                                                                    |                                                                                                    |                                                                            |
|                                                       | продолжить                                                                                                    |                                                                                                    |                                                                                                    |                                                                            |
|                                                       | 3 Готово                                                                                                    |                                                                                                    |                                                                                                    |                                                                            |

| 🗯 📔 cop.admhmao.ru       |                                                                   | Электро                                | онный журнал — МБ                      | ОУ СОШ № жт. Сур    | ргут — г. Сургут   |              |                     |                  |                       |                        | :   🎭        | #   |
|--------------------------|-------------------------------------------------------------------|----------------------------------------|----------------------------------------|---------------------|--------------------|--------------|---------------------|------------------|-----------------------|------------------------|--------------|-----|
| : — г 📔 Реестр результат | 😓 Главная   Практи⊨ 🍕 Для сотру<br>& Сервисы ∨ 🛛 < На главную 🛛 № | идников 🥥 Единый реестр                | с) 🧔 Прозрачный бизі<br>🔄 Экзамены ГИА | 🛛 🔤 Структурные под | 🌩 iLovePDF   Онлай | КонкурсыЮгры | Ell Peecrp n        | ромышл           | Я – родитель          | пек 🧕 Предост          | гавление ( 1 | 🎍 » |
|                          | МБОУ СОШ №<br>г. Сургут - Ханты-Мансийс                           | Гаг г. Сургут<br>ский автономный округ |                                        |                     |                    |              | <b>Ц</b><br>Дневник | <b>с</b><br>Чаты | <b>С</b><br>Портфолио | <b>ф</b><br>Расписание |              |     |
|                          | Пополнение счёта                                                  |                                        |                                        |                     |                    |              |                     |                  |                       | ×                      |              |     |
|                          | Фактический остаток:<br>3000 руб.                                 |                                        |                                        |                     |                    |              |                     |                  |                       |                        |              |     |
|                          | Кол-во дней питания<br>22                                         |                                        |                                        |                     |                    |              |                     |                  |                       | _                      |              |     |
|                          | Сумма пополнения<br>2002                                          |                                        |                                        |                     |                    |              |                     |                  |                       | _                      |              |     |
|                          |                                                                   | ОТМЕНА                                 |                                        |                     |                    | пополнит     | Ь СЧЁТ              |                  |                       |                        |              |     |
|                          |                                                                   |                                        |                                        |                     | 1                  |              |                     |                  |                       |                        |              |     |
|                          |                                                                   |                                        |                                        |                     |                    |              |                     |                  |                       |                        |              |     |

## ИНСТРУКЦИЯ о работе во вкладке «Питание» в электронном дневнике (ЦОП) с мобильного устройства

 зайти в электронный дневник (<u>https://cop.admhmao.ru/elk</u>) используя логин и пароль от личного кабинета Госуслуг. Выбрать учащегося (если в семье 2 и более учащихся)

| 18:54                                                   |                                                                                                    |                                                                                           | <b>∻ ⊮</b>                             |
|---------------------------------------------------------|----------------------------------------------------------------------------------------------------|-------------------------------------------------------------------------------------------|----------------------------------------|
| AA                                                      | a cop.admhm                                                                                                    | nao.ru                                                                                    | C                                      |
| ЦОП ХМАС<br>Цифровая обр                                | — ЮГРЫ<br>азовательная платформ.                                                                                           |                                                                                           |                                        |
|                                                         |                                                                                                    |                                                                                           |                                        |
| Мои дети                                                | Прошлые школы                                                                                                    |                                                                                           |                                        |
| боо<br>ССС<br>МБОУ ССС                                  | рш № г. Сургут                                                                                                    |                                                                                           |                                        |
| ЛЗ на заг                                               | 3103                                                                                                    |                                                                                           |                                        |
| Успеваем                                                | лость                                                                                                    |                                                                                           |                                        |
| Пропуще                                                 | нные темы                                                                                                    |                                                                                           |                                        |
| Сообщен                                                 | ия из школы                                                                                                    |                                                                                           |                                        |
| <u>Объявле</u>                                          | ния из школы                                                                                                    |                                                                                           |                                        |
| <u>ПФДО</u>                                             |                                                                                                    |                                                                                           |                                        |
| Уважаемы<br>по своему<br>необходи<br>детско<br>(наприме | е родители, если в<br>ребенку, посещаю<br>имо обратиться к за<br>ого сада для внесе<br>зр, СНИЛС или при<br>родителя к реб | ы не видите д<br>щего детский<br>аведующей ва<br>ния информац<br>крепление вто<br>іенку). | анных<br>сад, то<br>шего<br>ии<br>рого |
| Мои аккаун                                              | ты                                                                                                    |                                                                                           |                                        |
| <                                                       | > 🗘                                                                                                    | ш                                                                                         | G                                      |
|                                                         |                                                                                                    | _                                                                                         |                                        |

2) зайти в раздел «Питание»

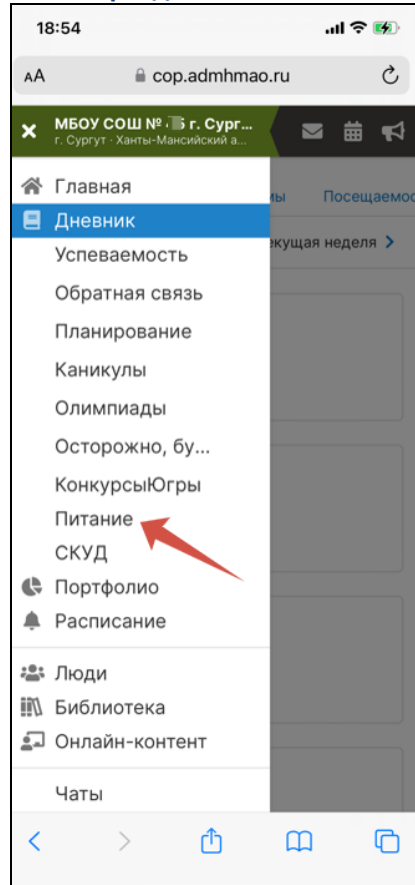

3) если вы входите первый раз в раздел «Питание» - необходимо принять оферту (это действие будет являться заключением договора. Заключать договор в бумажном виде не требуется.)

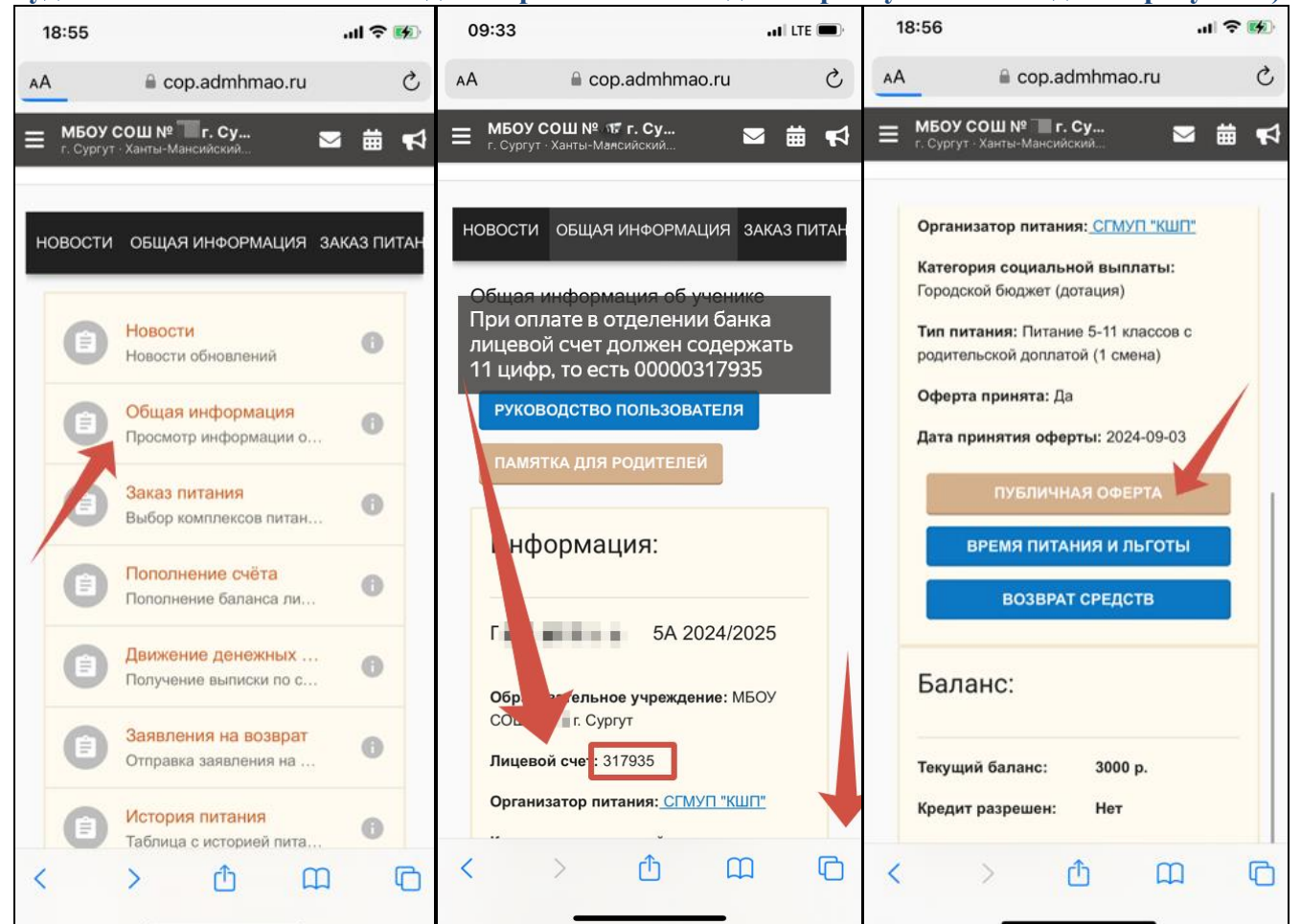

4) Для того, чтобы пополнить счет надо зайти во вкладку «Пополнение счета» и проследовать инструкции.

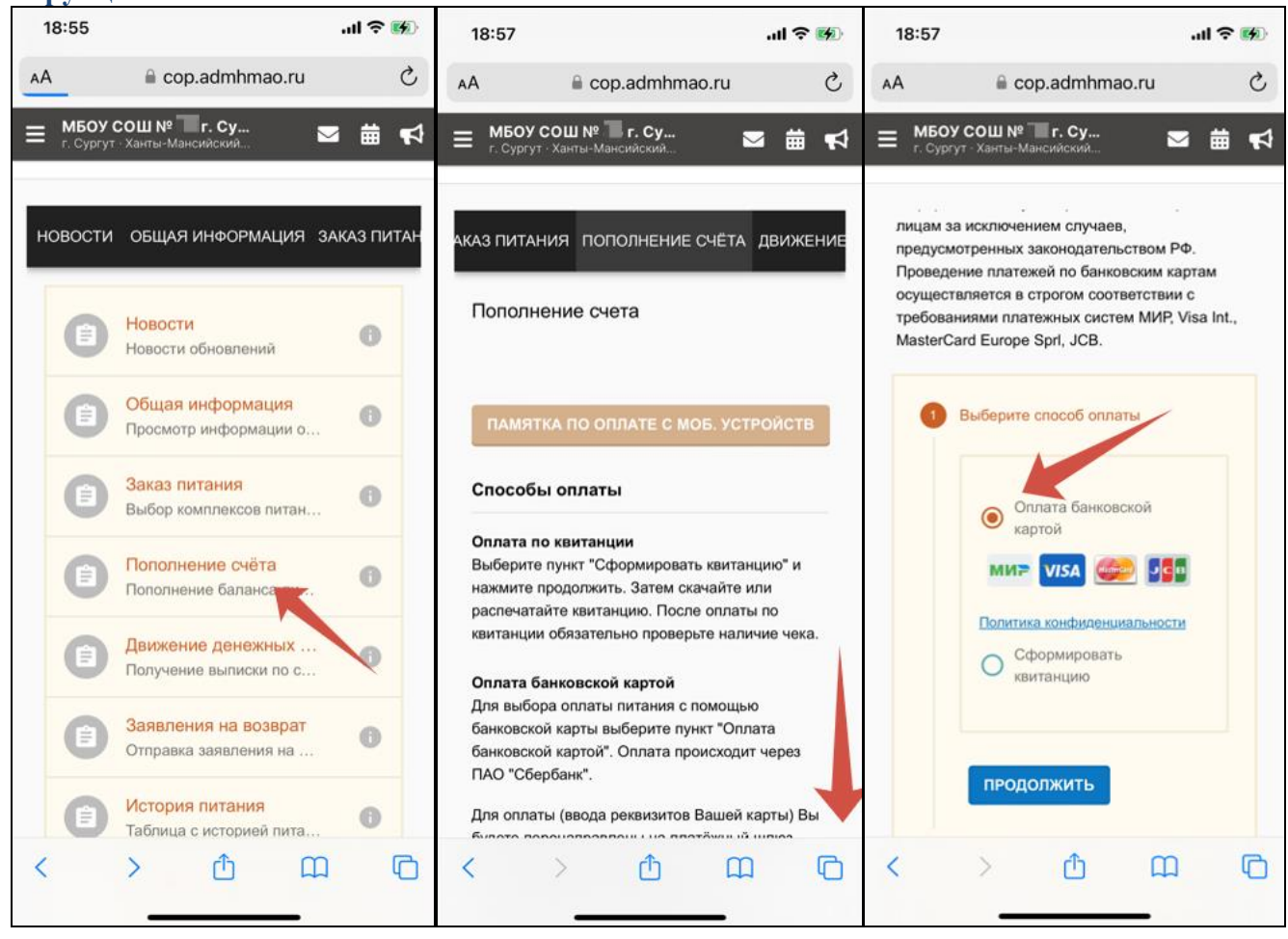

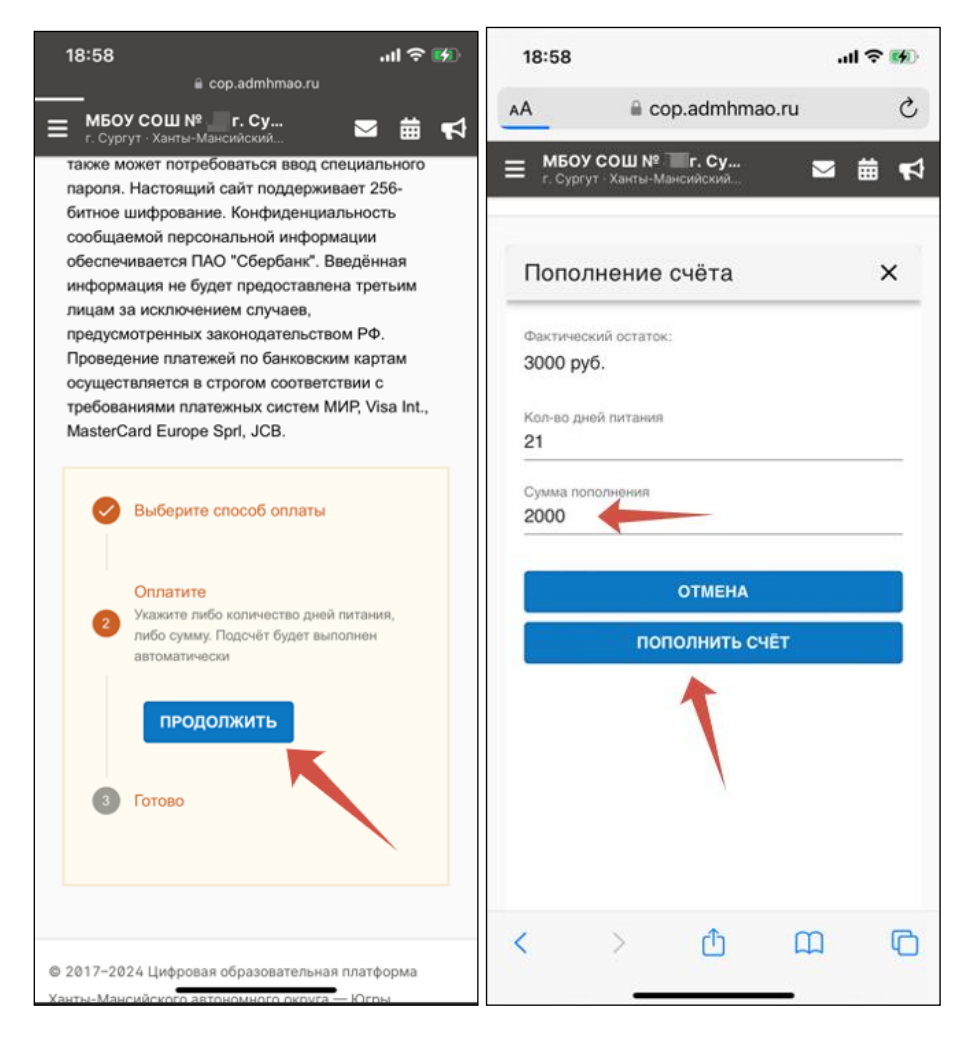